## MARANHÃO

# Passo a passo da

# transferência de

# propriedade do veículo

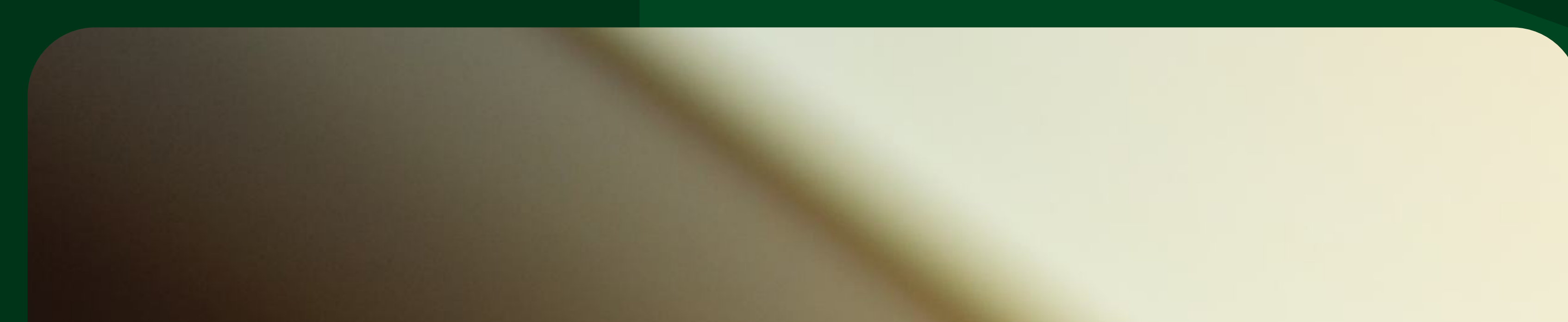

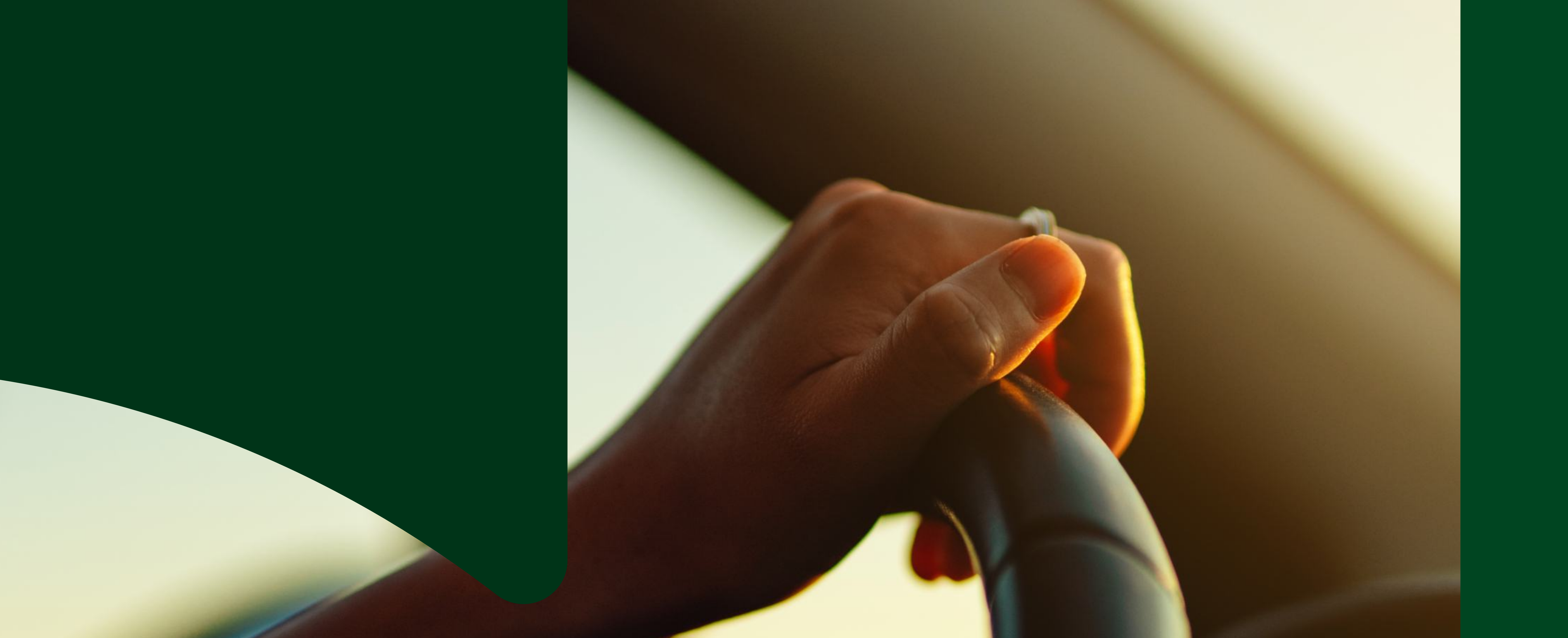

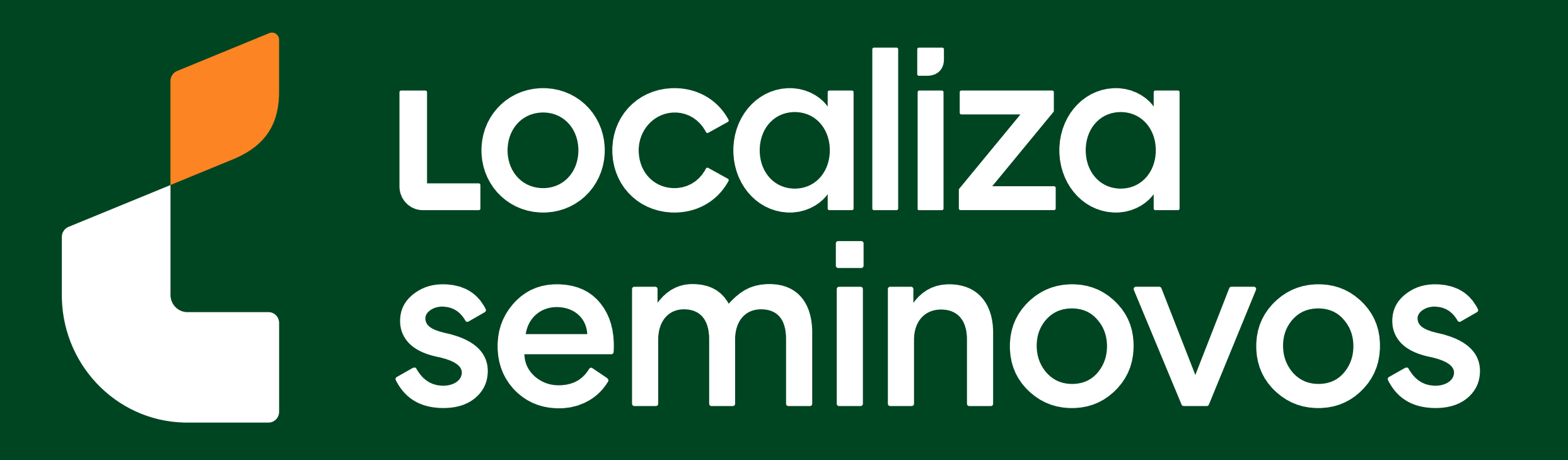

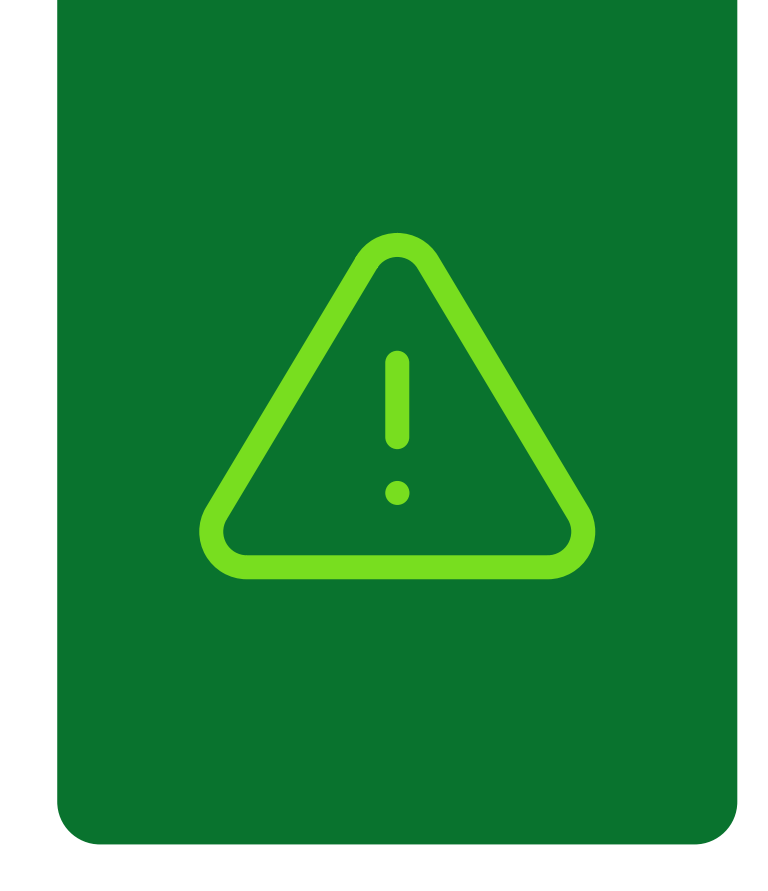

## Informações importantes!

Confira alguns detalhes que são importantes na hora de fazer a transferência dos documentos do carro para o seu nome.

Fique de olho no prazo para a transferência

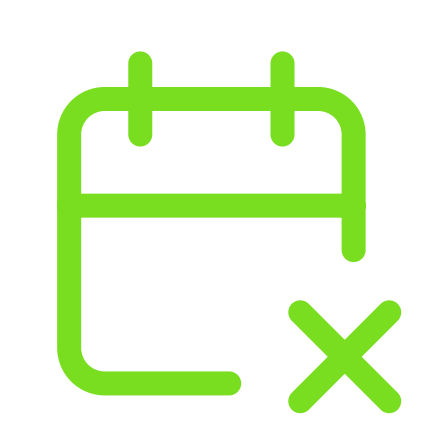

Você terá **30 dias corridos** para efetuar a transferência a partir da compra do veículo registrada no Certificado de Registro de Veículo (CRV). É importante fazer essa transferência no prazo para não receber multa por transferência fora do prazo.

## Confira todos os débitos do carro

Todos os débitos como: IPVA, Taxa de Licenciamento, Seguro DPVAT, Multas e a baixa de impedimentos se houver, **deverão estar quitados** e atualizados no sistema do DETRAN-MA.

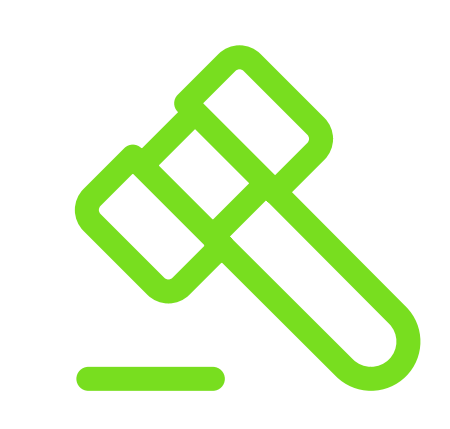

No caso de transferência nos primeiros meses do ano, antes do vencimento de IPVA, seguro e taxa de licenciamento, apenas é exigido o pagamento da taxa de licenciamento para realização do serviço.

PASSO A PASSO DA TRANSFERÊNCIA DE PROPRIEDADE DO VEÍCULO

INFORMAÇÕES IMPORTANTES

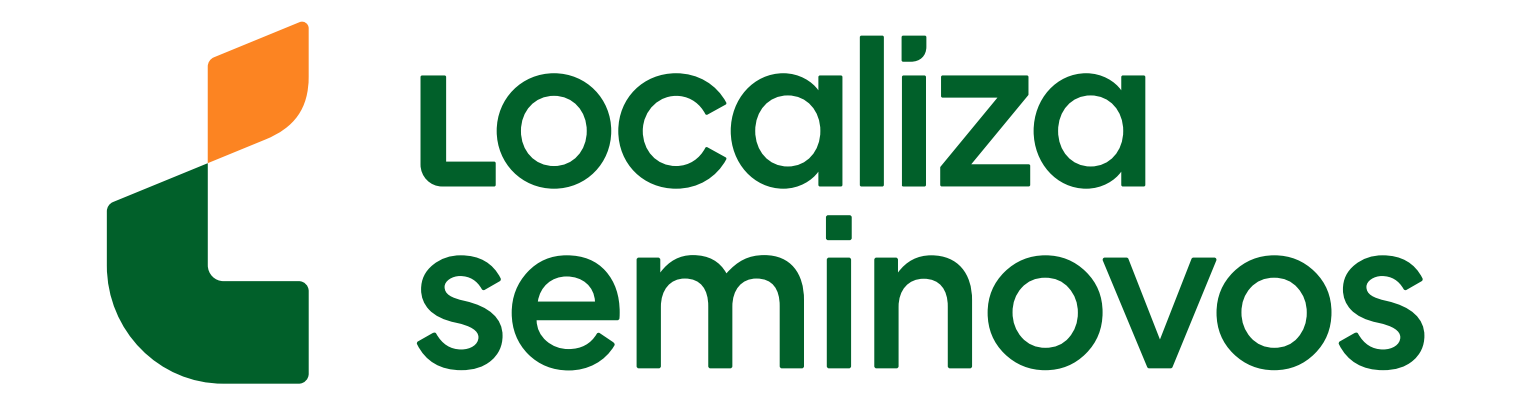

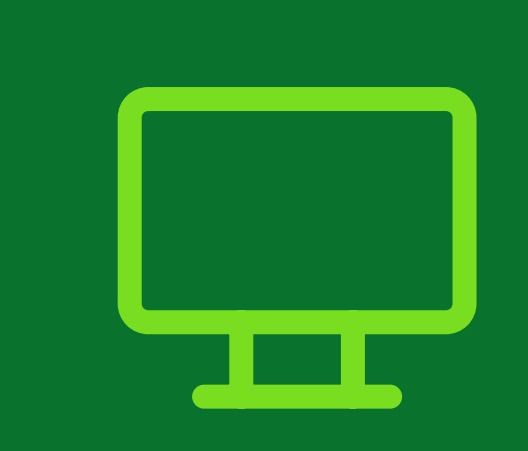

## 1° PASSO

Entre no site do DETRAN e faça o agendamento de uma vistoria em uma empresa credenciada de vistoria.

## Para chegar na página de transferência acesse o site do DETRAN (www.detran.ma.gov.br/inicio/paginas/Home.xhtml)

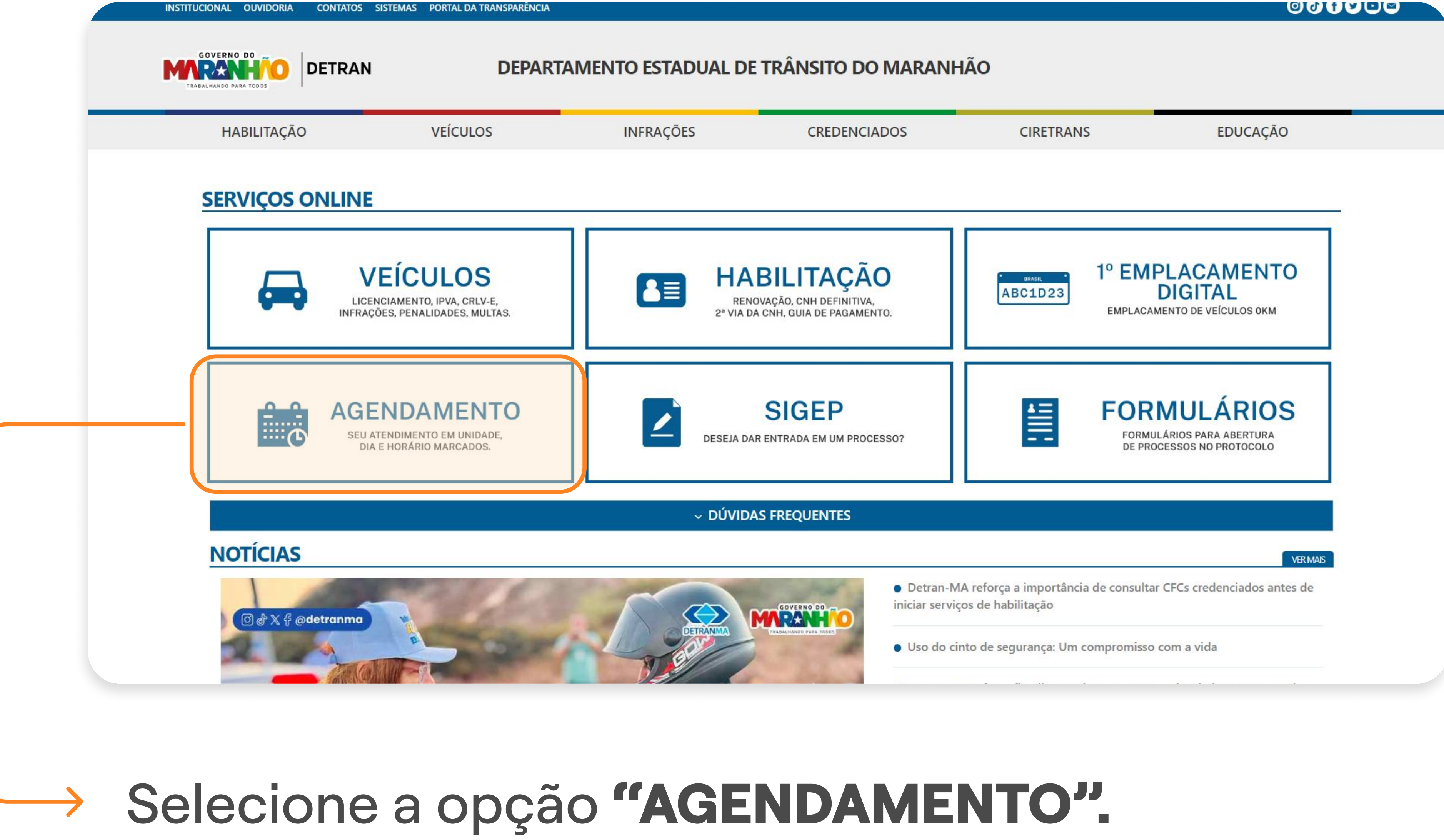

![](_page_2_Picture_5.jpeg)

![](_page_2_Figure_6.jpeg)

## PASSO A PASSO DA TRANSFERÊNCIA DE PROPRIEDADE DO VEÍCULO

1° PASSO | VISTORIA

![](_page_2_Picture_9.jpeg)

## Selecione a opção "VISTORIA NAS ECV'S".

INSTITUCIONAL OUVIDORIA CONTATOS SISTEMAS PORTAL DA TRANSPARÊNCIA

![](_page_3_Figure_2.jpeg)

#### 

![](_page_3_Figure_4.jpeg)

| Vistoria nas ECV's                            | ×        | INFRAÇÕES, PENALIDADES, MULTAS            |
|-----------------------------------------------|----------|-------------------------------------------|
| Selecione o municipio para a vistoria         |          |                                           |
| Pesquisar ECV                                 |          |                                           |
|                                               |          | HABILITAÇÃO<br>RENOVAÇÃO, CNH DEFINITIVA, |
| Selecione o municipio que deseja atendimento. | <i>h</i> | 2ª VIA DA CNH, GUIA DE PAGAMENT           |
|                                               |          |                                           |
|                                               |          | BRASIL BRASIL                             |
|                                               |          |                                           |

## Selecione a opção "Pesquisar ECV".

## PASSO A PASSO DA TRANSFERÊNCIA DE PROPRIEDADE DO VEÍCULO

1° PASSO | VISTORIA

![](_page_3_Picture_10.jpeg)

![](_page_4_Picture_0.jpeg)

UCIONAL OUVIDORIA CONTATOS SISTEMAS PORTAL DA TRANSPARÊNCIA

| CIRETRANS | -                                                              |
|-----------|----------------------------------------------------------------|
|           | EDUCAÇÃO                                                       |
| SERVIÇO   | OS ONLINE                                                      |
| LICENC    | VEÍCULO<br>CIAMENTO, IPVA, CRLV-E,<br>ES, PENALIDADES, MULTAS. |
|           |                                                                |
|           | SERVIÇO                                                        |

![](_page_4_Figure_3.jpeg)

Ao clicar, você será direcionado para a página da empresa credenciada de vistoria e lá você deve

## fazer o agendamento.

![](_page_4_Picture_7.jpeg)

Cada empresa tem uma forma de realizar o agendamento, mas você pode procurar por um botão "AGENDAR VISTORIA" para iniciar.

1° PASSO | VISTORIA

![](_page_4_Picture_12.jpeg)

![](_page_5_Picture_0.jpeg)

## 2° PASSO

Após a aprovação da vistoria, realize um agendamento no DETRAN.

| INS | STITUCIONAL OUVIDORIA CONTATO | DS SISTEMAS PORTAL DA TRANSPARÊNCIA                                      |                            |                                                                |                  | 000                                                |  |
|-----|-------------------------------|--------------------------------------------------------------------------|----------------------------|----------------------------------------------------------------|------------------|----------------------------------------------------|--|
| N   |                               | N DEPARTAN                                                               | MENTO ESTADUAL DE          | TRÂNSITO DO MARANH                                             | IÃO              |                                                    |  |
|     | HABILITAÇÃO                   | VEÍCULOS                                                                 | INFRAÇÕES                  | CREDENCIADOS                                                   | CIRETRANS        | EDUCAÇÃO                                           |  |
|     | SERVIÇOS ONLIN                | IE                                                                       |                            |                                                                |                  |                                                    |  |
|     |                               | VEÍCULOS<br>LICENCIAMENTO, IPVA, CRLV-E,<br>RAÇÕES, PENALIDADES, MULTAS. | BE HA<br>RENO<br>2ª VIA DA | BILITAÇÃO<br>VAÇÃO, CNH DEFINITIVA,<br>CNH, GUIA DE PAGAMENTO. | ABC1D23<br>EMPLA | MPLACAMENTO<br>DIGITAL<br>ACAMENTO DE VEÍCULOS OKM |  |

![](_page_5_Picture_4.jpeg)

## Clique na opção "AGENDAMENTO".

![](_page_5_Picture_6.jpeg)

![](_page_5_Figure_7.jpeg)

#### 2° PASSO | AGENDAMENTO DETRAN

![](_page_5_Picture_11.jpeg)

![](_page_6_Picture_0.jpeg)

![](_page_6_Picture_1.jpeg)

![](_page_6_Picture_2.jpeg)

![](_page_6_Picture_4.jpeg)

#### 

#### 2° PASSO | AGENDAMENTO DETRAN

![](_page_6_Picture_9.jpeg)

![](_page_7_Picture_0.jpeg)

![](_page_7_Picture_1.jpeg)

| 📛 Serviço           | 💄 Identificação | 🕑 Confirmação        |
|---------------------|-----------------|----------------------|
| Selecione o Serviço |                 |                      |
| VEÍCULOS            |                 |                      |
| Selecione a Unidade |                 |                      |
| DETRAN SEDE         |                 |                      |
| Selecione a Data    | Selecione       | o horário disponível |
| Selecione           | Selecione       | e                    |
| Selecione           |                 |                      |
| 16/10/2024          |                 | -> Dróuine a         |

![](_page_7_Picture_3.jpeg)

![](_page_7_Figure_5.jpeg)

#### 2° PASSO | AGENDAMENTO DETRAN

![](_page_7_Picture_9.jpeg)

![](_page_8_Picture_0.jpeg)

![](_page_8_Picture_1.jpeg)

![](_page_8_Picture_2.jpeg)

| Confirmação<br>Nome:<br>CPF:                                             |
|--------------------------------------------------------------------------|
| E-mail:<br>Unidade: DETRAN SEDE<br>Serviço: VEÍCULOS<br>Data: 15-10-2024 |
| Hora: 14:45<br>codigo de verificação                                     |
| Reenviar código para o E-mail                                            |
|                                                                          |

Confira os dados e selecione a opção "Agendar".

#### 2° PASSO | AGENDAMENTO DETRAN

![](_page_8_Picture_8.jpeg)

![](_page_9_Picture_0.jpeg)

![](_page_9_Picture_1.jpeg)

# **Pronto!** Seu agendamento foi realizado! Agora é só comparecer ao DETRAN na data e hora que foi selecionado com todos os seus documentos.

#### 2° PASSO | AGENDAMENTO DETRAN

![](_page_9_Picture_6.jpeg)

![](_page_10_Picture_0.jpeg)

# Seguindo esses passos, após ir ao DETRAN **você terá o documento do carro em seu nome.**

![](_page_10_Picture_4.jpeg)

Para consultar o CRLV-e selecione a opção **"VEÍCULOS".** 

![](_page_10_Picture_6.jpeg)

Preencha as informações do carro e clique em "Consulta veículos".

#### 3° PASSO | CRLV-E

![](_page_10_Picture_10.jpeg)

![](_page_11_Picture_0.jpeg)

#### PORTAL DE SERVIÇOS DETRAN MARANHÃO

| Dados                              |                                               |                                  |                                |                                       |                               |                                        |
|------------------------------------|-----------------------------------------------|----------------------------------|--------------------------------|---------------------------------------|-------------------------------|----------------------------------------|
| Placa                              | Renavam                                       | Placa Anterior                   | Tipo<br>6 -<br>AUTOMOVEL       | Carroceria<br>999 - NAO<br>APLICAVEL/ | NENHUMA                       | Espécie<br>1 - PASSAGEIRO              |
| Nome do proprie                    | etário                                        |                                  |                                |                                       |                               |                                        |
| Marca/Modelo<br>HYUN<br>COMFORT    | IDAI/HB2010TA                                 | Cor<br>10 - PRATA                | Categoria<br>1 -<br>PARTICULAR | Lugares<br>5                          | Potência<br><mark>1</mark> 20 | Combustível<br>16 -<br>ALCOOL/GASOLINA |
| Licenciado até                     |                                               |                                  |                                | CRLV ELET                             | RONICO 2024                   | Adquirido em                           |
| 2024 em 202408                     | 830 através do Regis                          | tro de Veículo (CR               | V)(Via 1)                      | 6                                     |                               |                                        |
| Informação da fi<br>Nenhuma inform | inanceira via SNG - S<br>nação pendente até e | Sistema Nacional de<br>esta data | e Gravame                      |                                       |                               |                                        |
| Impedimentos<br>Nenhum impedi      | imento registrado até                         | esta data                        |                                |                                       |                               |                                        |
| Informações Adi<br>Nenhuma inform  | icionais<br>nação adicional até e             | sta data                         |                                |                                       |                               |                                        |

GOVERNO DO

TRABALHANDO PARA TODOS

DETRAN

|  | Débitos                                                 |  |
|--|---------------------------------------------------------|--|
|  | Nenhum débito em aberto cadastrado para este veículo.   |  |
|  | Débitos em Autuação                                     |  |
|  | Nenhum débito em autuação cadastrado para este veículo. |  |
|  |                                                         |  |
|  |                                                         |  |

#### 

![](_page_11_Picture_5.jpeg)

| Informação da financeira via SNG - Sistema Nacional de Gravarne<br>Nenhuma informação pendente até esta data |
|----------------------------------------------------------------------------------------------------|
| Impedimentos<br>Nenhum impedimento registrado até esta data                                                  |
| Informações Adicionais<br>Nenhuma informação adicional até esta data                                         |
| III Débitos                                                                                                  |
| Nenhum débito em aberto cadastrado para este veículo.                                                        |
| Débitos em Autuação                                                                                          |
| Nenhum débito em autuação cadastrado para este veículo.                                                      |
|                                                                                                    |

## Preencha com o CPF do proprietário e clique em **"Emitir".**

## PASSO A PASSO DA TRANSFERÊNCIA DE PROPRIEDADE DO VEÍCULO

3° PASSO | CRLV-E

![](_page_11_Picture_11.jpeg)

![](_page_12_Picture_0.jpeg)

| TRO E LICENCIAM                              | ENTO DE VEÍCULO - ELETRÔNICO                                                          | CATEGORIA<br>PARTICULA                                | R                                                                                                    |                                                                                                    | CA<br>*                                                                                                    | PACIDADE                                                                                                    |                                                                                                    |  |
|----------------------------------------------|---------------------------------------------------------------------------------------|-------------------------------------------------------|----------------------------------------------------------------------------------------------------|----------------------------------------------------------------------------------------------------|----------------------------------------------------------------------------------------------------|----------------------------------------------------------------------------------------------------|----------------------------------------------------------------------------------------------------|--|
|                                              |                                                                                       | POTÊNCIA/CILINDRADA<br>102CV/1400                     |                                                                                                    |                                                                                                    | PE<br>1                                                                                                    | PESO BRUTO TOTAL<br>1.5                                                                                                    |                                                                                                    |  |
| EXERCÍCIO<br>2020                            |                                                                                       | MOTOR<br>XXX000000                                    |                                                                                                    | смт<br>2.1                                                                                                    |                                                                                                    | EIXOS<br>★                                                                                                    | LOTAÇÃO<br>05P                                                                                                    |  |
| ANO MODELO<br>2012                           |                                                                                       | CARROCERIA<br>NãO APLIC                               | AVEL                                                                                                    |                                                                                                    |                                                                                                    |                                                                                                    |                                                                                                    |  |
|                                              |                                                                                       | NOME<br>LEANDRO D.                                    | A SILVA                                                                                                    |                                                                                                    |                                                                                                    |                                                                                                    |                                                                                                    |  |
| DO CLA                                       | CAT                                                                                   |                                                       |                                                                                                    |                                                                                                    | CPF/CN                                                                                                    | <sup>PJ</sup>                                                                                                    | 0-00                                                                                                    |  |
| MARCA/MODELO/VERSÃO<br>I/XXXXXXX XXXX XX     |                                                                                       | SAO PAULO                                             | SP                                                                                                    |                                                                                                    |                                                                                                    | DAT/<br>31                                                                                                    | /07/2020                                                                                                    |  |
| UTOMOVEL                                     |                                                                                       | DADOS DO SEGUR                                        | ASSINADO I                                                                                                    | DIGITALMENTE P                                                                                                    | PELO DETRA                                                                                                    | N.                                                                                                    | 00150316161                                                                                                    |  |
| CHASSI                                       | X00X0XX00000                                                                          | CAT. TARIF                                            | *                                                                                                    | QUITAÇAO                                                                                                    |                                                                                                    | ENTO<br>TA ÚNICA                                                                                                    | PARCELADO                                                                                                    |  |
| COMPU                                        |                                                                                       | REPASSE OBRIGATÓ<br>FUNDO NACIONAL D                  | RIO AO<br>DE SAÚDE (R\$)                                                                                                    | CUSTO DO<br>BILHETE (R\$)                                                                                                    |                                                                                                    | CUSTO EF                                                                                                    | ETIVO<br>RO (R\$)                                                                                                    |  |
| EPREDOMINANTE COMBUSTÍVEL<br>ALCOOL/GASOLINA |                                                                                       | REPASSE OBRIGATÓ<br>DEPARTAMENTO NA<br>TRÂNSITO (R\$) | REPASSE OBRIGATÓRIO AO<br>DEPARTAMENTO NACIONAL DE<br>TRÂNSITO (R\$)                                                                                                    |                                                                                                    | VALOR DO IOF (R\$) V                                                                                                    |                                                                                                    | ALOR TOTAL A SER PAGO<br>YELO SEGURADO (R\$)                                                                                                    |  |
|                                              | EXERCÍCIO<br>2020<br>ANO MODELO<br>2012<br>DO CLA<br>CHASSI<br>0XXX<br>COMBUS<br>ALCO | TRO E LICENCIAMENTO DE VEÍCULO - ELETRÔNICO           | TRO E LICENCIAMENTO DE VEÍCULO - ELETRÔNICO   PARTICULA     POTÊNCIA/CILINDRA   POTÊNCIA/CILINDRA     POTÊNCIA/CILINDRA   102CV/140     POTÊNCIA/CILINDRA   MOTOR     XXX000000   CARROCERIA     NOME   NOME     2012   POTÊNCIA/CILINDRA     NOME   NOME     NOME   LOCAL     XXXX000000   CAT     XXXXX   SAO PAULO     CHASSI   OXXXX00X0XX000000     COMBUSTÍVEL   ALCOOL/GASOLINA | TRO E LICENCIAMENTO DE VEÍCULO - ELETRÔNICO PARTICULAR   POTÊNCIA/CILINDRADA 102CV/1400   EXERCÍCIO TOTOR   2020 TOTOR   ANO MODELO TOTOR   2012 TOTOR   DO CLA CAT   **** LOCAL   SUTOMOVEL LOCAL   CHASSI OXXXX0000000   COMBUSTÍVEL ALCOOL/GASOLINA | TRO E LICENCIAMENTO DE VEÍCULO - ELETRÔNICO   PARTICULAR     POTÊNCIA/CILINDRADA   102CV/1400     EXERCÍCIO   700 000 000 000     2020   700 000 000 000     ANO MODELO   2012     2012   700 000 000 000     DO CLA   CAT     ****   NOME     LEANDRO DA SILVA   LOCAL     SAO PAULO SP   ASSINADO DIGITALMENTE F     VUTOMOVEL   CAT. TARIF   DATA DE QUITAÇÃO     CHASSI   OXXXXX00X0X000000   *     COMBUSTÍVEL   ALCOOL/GASOLINA   CUSTO DO     REPASSE OBRIGATÓRIO AO   CUSTO DO     REPASSE OBRIGATÓRIO AO   CUSTO DO     REPASSE OBRIGATÓRIO AO   CUSTO DO     X   REPASSE OBRIGATÓRIO AO     COMBUSTÍVEL   X     ALCOOL/GASOLINA   X | TRO E LICENCIAMENTO DE VEÍCULO - ELETRÔNICO PARTICULAR *   POTÊNCIA/CILINDRADA PE   2020 PARTICULAR *   ANO MODELO PARTICULAR *   2012 PARTICULAR MOTOR   DO CLA CAT NãO APLICAVEL   NOME LEANDRO DA SILVA   DO CLA CAT   VITOMOVEL CAT   CHASSI OXXXXX000000   OXXXX00X0XXX000000 PAGAM   COMBUSTÍVEL ALCOOL/GASOLINA | TRO E LICENCIAMENTO DE VEÍCULO - ELETRÔNICO   PARTICULAR   * . *     PARTICULAR   * . *     POTÊNCIA/CILINDRADA   PESO BRUTO TO     102CV/1400   1.5     MOTOR   CMT     XXXX000000   2.1     ANO MODELO   2012     DO CLA   CAT     CAT   CARDOCERIA     NOME   LEANDRO DA SILVA     DO CLA   CAT     XXXX XX   XXX     NOMOVEL   DATA DE QUITAÇÃO     CHASSI   OXXXX0000000     VUTOMOVEL   CAT     CARSSI   OXXXX0000000     CARSSI   OXXXX0000000     CAT TARIF   DATA DE QUITAÇÃO     PARTICULAR   *     CAT   COMBUSTÍVEL     ALCOOL/GASOLINA   REPASE OBRIGATÓRIO AO     DEPASTAMENTO NACIONAL DE SAÚDE (RS)   YALOR DO IOF (RS)     *   *   *     ALCOOL/GASOLINA   REPASE OBRIGATÓRIO AO |  |

O documento será parecido com este ao lado e ele estará

![](_page_12_Figure_3.jpeg)

## disponível para download e impressão.

![](_page_12_Picture_5.jpeg)

Também é possível ver o documento pelo aplicativo **Carteira Digital de Trânsito** clicando na parte de **"VEÍCULOS".** 

## PASSO A PASSO DA TRANSFERÊNCIA DE PROPRIEDADE DO VEÍCULO

3° PASSO | CRLV-E

![](_page_12_Picture_9.jpeg)